## Joining a Google Meet on your smart phone

The following steps apply to both Android and Apple devices.

| 1. Download the Google Meet app from your play store / app store.                                                                                                    |                                                                                                    |
|----------------------------------------------------------------------------------------------------|----------------------------------------------------------------------------------------------------|
| <ol> <li>Open your app – the first time<br/>you do this you will be asked<br/>to sign in. Please use the<br/>login information sent to you<br/>from school otherwise you<br/>will not be able to access<br/>your meeting.</li> </ol>       | Meet                                                                                                    |
| 3. Tap on "Join a meeting".                                                                                                    | ≡ Meet G                                                                                                    |
|                                                                                                    | Join a meeting                                                                                                 |
|                                                                                                    | <ul> <li>Your account lets you join meetings, but not create them</li> <li>Learn more Dismiss</li> </ul>       |
| <ol> <li>Enter the meeting nickname<br/>your class teacher has<br/>provided and tap join.</li> </ol>                                                                                                    | <ul> <li>Join a meeting</li> <li>Join</li> <li>Enter a meeting nickname or the code provided by the</li> </ul> |
|                                                                                                    | olovmrgauci                                                                                                    |
| <ol> <li>You will see a preview of<br/>yourself waiting to join the<br/>meeting. Tap "Join".</li> </ol>                                                                                                    | Join                                                                                                    |
| <b>Please note:</b> you will not be able to enter the meeting until your teacher has entered, if this happens, please try again at the time your Google Meet has been scheduled. This is a safety feature that our school has implemented. |                                                                                                    |

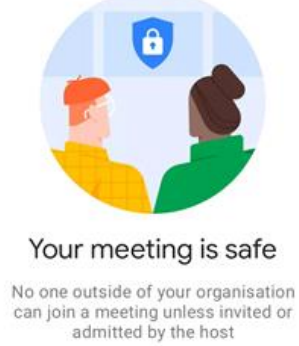